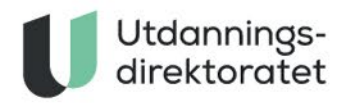

# 25.04.2022 PGS Brukerveiledning for Gruppeopplasting

# INNHOLDSFORTEGNELSE

| Laste opp flere besvarelser |                       | 2 |
|-----------------------------|-----------------------|---|
| 1.                          | Velg gruppeopplasting | 3 |
| 2.                          | Feilmeldinger         | 4 |
| 3.                          | Todelt eksamen        | 5 |
| 4.                          | Lever filene          | 6 |

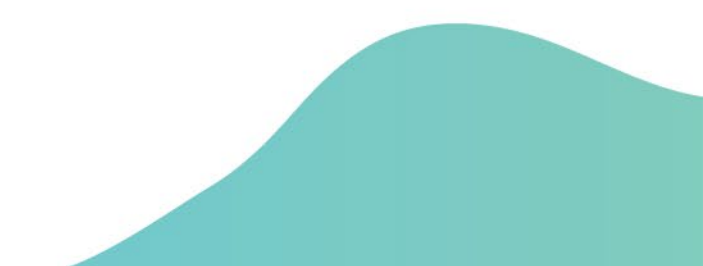

# LASTE OPP FLERE BESVARELSER

- 1. Logg inn: Logg inn i <u>eksamen.udir.no</u> og «Gå til monitor». Når du blir sendt til PGS, velg «Gruppeopplasting av besvarelser».
- 2. Filnavn: Det er viktig med riktig format på filnavnet, fordi filnavnet kobles mot kandidaten.

Format: Kandidatnummer-løpenummer (eks: 123ABC-V-01.pdf)

Kandidatnummeret er unikt og kobler filen til riktig kandidat og til riktig eksamen. Løpenummer brukes for at filnavnet skal være unikt og må inneholde 2 siffer. Har kandidaten flere filer, blir da neste fil eksempelvis: *123ABC-V-02.pdf*.

Det kan hende din datamaskin ikke viser filtypen i filnavnet. Riktig filnavn kan da se slik ut: *123ABC-V-01* (systemet gjør ikke forskjell på store eller små bokstaver).

- 3. Eksamensdel: Ved todelt eksamen, er det viktig å velge hvilken eksamensdel hver fil tilhører.
- 4. Lever filene: Når du er klar for å levere, kan du trykke «Lever filene» og følge instruksene i gruppeopplastingsbildet

## 1. VELG GRUPPEOPPLASTING

Logg inn og velg Gruppeopplasting. Følg deretter stegene i skjermbildet.

| Utdannings-<br>direktoratet |                                                                                                    |                 | <u>Bokmål</u> Nynorsk |
|-----------------------------|----------------------------------------------------------------------------------------------------|-----------------|-----------------------|
| PGS - eksamen               |                                                                                                    | Navn:<br>Skole: | Logg ut               |
|                             | Gruppeopplasting<br>Her kan du levere flere besvarelser på en gang.                                                                                      |                 |                       |
|                             | <b>Steg 1. Endre filnavn</b><br>Før du kan levere må du endre filnavn til følgende format: <b>Kandidatnummer-løpenummer</b><br>Eksempel: 123ABC-V-01.pdf |                 |                       |
|                             | Steg 2. Last opp filer<br>Maksgrense er totalt 150 MB om gangen                                                                                          |                 |                       |
|                             | Last opp filer     Lever alle filene                                                                                                    |                 |                       |
|                             | ← Tilbake til Velg funksjon                                                                                                    |                 |                       |
|                             |                                                                                                    |                 |                       |

#### 2. FEILMELDINGER

Det er ikke mulig å levere uten å rette opp i eventuelle feil. Vanlige feil er at filene er for store eller tomme (Maks 150MB totalt). En annen vanlig feil er at filnavnet ikke er gyldig. Fjern i så fall filen og last opp på nytt med riktig navn.

| Utdannings-<br>direktoratet |                                                                                                    | Bokmål               |
|-----------------------------|----------------------------------------------------------------------------------------------------|----------------------|
| PGS - eksamen               |                                                                                                    | Navn:<br>Skole:      |
|                             | Gruppeopplasting                                                                                                    |                      |
|                             | Her kan du levere flere besvarelser på en gang.                                                                                                    |                      |
|                             | <b>Steg 1. Endre filnavn</b><br>Før du kan levere må du endre filnavn til følgende format: <b>Kandidatnummer-løpenummer</b><br>Eksempel: 123ABC-V-01.pdf                                                                      |                      |
|                             | <b>Steg 2. Last opp filer</b><br>Maksgrense er totalt <b>150 MB</b> om gangen                                                                                                    |                      |
|                             | Last opp filer     Lever alle filene     Slett markerte     Velg eksamensdel for markerte                                                                                                    |                      |
|                             | Filer (4) Kandidater (0) Fagkoder (0) Størrelse (586.02 MB / 586.02 MB valgt) File                                                                                                    | en tilhører:         |
|                             | 887EDA-H-04.txt Filen er for stor (maks 150 MB), Du har lastet opp for mange eller for store filer (maksgrensen for filopplasting er totalt                                                                                   | 150 MB pr gang).     |
|                             | ForStore - Besvarelse-<br>213MB.pdf Filen er for stor (maks 150 MB), Filen har ugyldig filnavn (se beskrivelse øverst på siden), Du har lastet opp for mange ell<br>(maksgrensen for filopplasting er totalt 150 MB pr gang). | ller for store filer |
|                             | New Text<br>Document.txt Filen er for liten (min 1 KB), Filen har ugyldig filnavn (se beskrivelse øverst på siden)                                                                                                    |                      |
|                             | ✓ 246XWR-H-01.xyz Filtype er ugyldig                                                                                                    |                      |
|                             | Last opp filer     Lever alle filene     Slett markerte     Velg eksamensdel for markerte                                                                                                    |                      |
|                             |                                                                                                    |                      |
|                             | ← Tilbake til Velg funksjon                                                                                                    |                      |

#### **3. TODELT EKSAMEN**

Ved todelt eksamen må man velge hvilken eksamensdel hver fil tilhører: Enten kun del 1, kun del 2, eller både del 1 og del 2. Eksamensbesvarelsene som ikke har fått tildelt eksamensdel vil automatisk bli markert for å indikere at noe mangler. Dersom man i dette tilfellet tar musepekeren over «lever alle filene» vil hele raden bli markert oransje for å forsterke dette. Det er også mulig å levere for flere filer samtidig, dette gjøres ved å markere dem og benytte menyen «Endre eksamensdel for markerte».

| Utdannings-<br>direktoratet |                                                                                                    |                                          |                               | <u>Bokmål</u>   Nynorsk |
|-----------------------------|----------------------------------------------------------------------------------------------------|------------------------------------------|-------------------------------|-------------------------|
| PGS - eksamen               |                                                                                                    |                                          |                               | Navn: Logg ut<br>Skole: |
|                             | Gruppeopplasting<br>Her kan du levere flere besvarelser på en gang.<br>Steg 1. Endre filnavn<br>Før du kan levere må du endre filnavn til følgende form<br>Eksempel: 123ABC-V-01.pdf<br>Steg 2. Last opp filer<br>Maksgrense er totalt 150 MB om gangen | nat: <b>Kandidatnummer-løpenummer</b>    |                               |                         |
|                             | Last opp filer Lever alle filene                                                                                                    | Slett markerte                           | Velg eksamensdel for markerte |                         |
|                             | Filer (2) Kandidater (2)                                                                                                    | Fagkoder (1) 255.38 KB valgt / 372.33 KI | B Eksamensdel:                |                         |
|                             | ✓ <u>552DTJ-H-01.pdf</u>                                                                                                    | AKT2001 255.38 KB                        | Velg eksamensdel 🛛 🗸 🗸        |                         |
|                             | 989RDV-H-01.docx                                                                                                    | AKT2001 116.95 KB                        | Del 1 og 2 🗸 🗸                |                         |
|                             | Last opp filer Lever alle filene                                                                                                    | Slett markerte                           | Velg eksamensdel for markerte |                         |
|                             | ← Tilbake til Velg funksjon                                                                                                    |                                          |                               |                         |

## 4. **LEVER FILENE**

Når alle filene er lastet opp i skjermbildet, koblet til riktig kandidat og eventuell eksamensdel, skal du trykke «Lever alle filene».

| Utdannings-<br>direktoratet    |                                                                                                    |                                              | <u>Bokmål</u> Nynorsk   |
|--------------------------------|----------------------------------------------------------------------------------------------------|----------------------------------------------|-------------------------|
| PGS - eksamen                  |                                                                                                    |                                              | Navn: Logg ut<br>Skole: |
| Gru                            | ppeopplasting                                                                                                    |                                              |                         |
| Her ka                         | n du levere flere besvarelser på en gang.                                                                                     |                                              |                         |
| <b>Steg</b><br>Før du<br>Eksen | <b>1. Endre filnavn</b><br>kan levere må du endre filnavn til følgende format: <b>Kandida</b><br>p <b>el: 123ABC-V-01.pdf</b> | atnummer-løpenummer                          |                         |
| Steg<br>Makso                  | 2. Last opp filer<br>rense er totalt 150 MB om gangen                                                                         |                                              |                         |
| Las                            | t opp filer Lever alle filene                                                                                                 | Slett markerte Velg eksamensdel for markerte |                         |
|                                | Filer (2) Kandidater (2)                                                                                                    | Fagkoder (1) 372.33 KB Eksamensdel:          |                         |
|                                | <u>552DTJ-H-01.pdf</u>                                                                                                    | AKT2001 255.38 KB Del 1 og 2 ~               |                         |
|                                | 989RDV-H-01.docx                                                                                                    | AKT2001 116.95 KB Del 2 ~                    |                         |
| Las                            | t opp filer Lever alle filene                                                                                                 | Slett markerte Velg eksamensdel for markerte |                         |
| ← ⊺                            | ilbake til Velg funksjon                                                                                                    |                                              |                         |

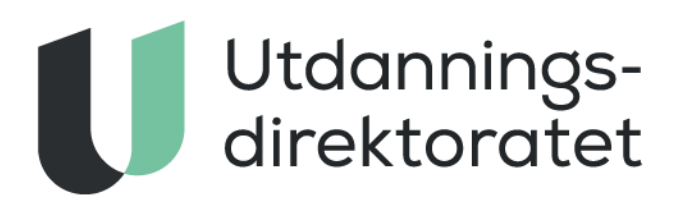

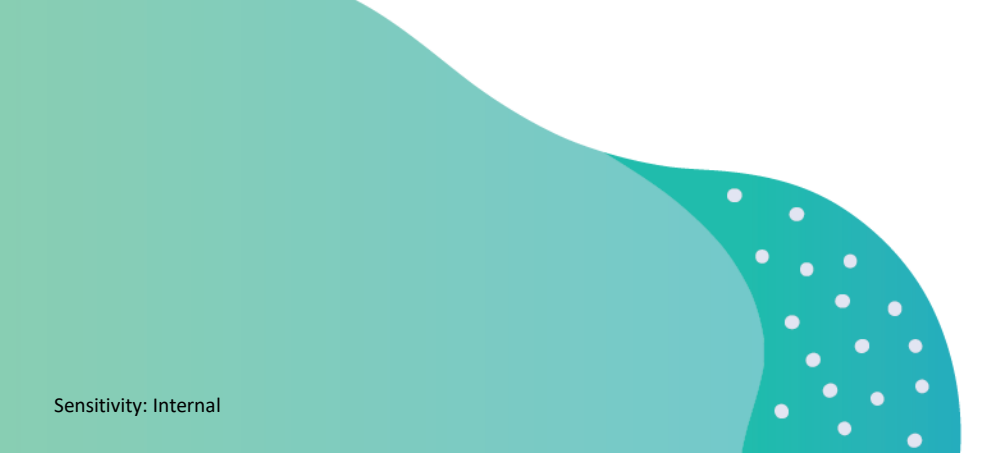